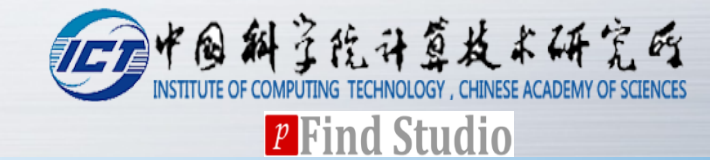

# pTop 1.2 User Guide

Version 1.2.0

pFind Group 2017.12.26

## Contents

# Before software installation

## Installation steps

## Software registration

# **\***How to run pTop 1.2

- Create a new search task
- View search results

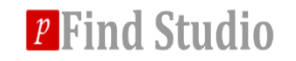

#### **Before software installation**

#### Hardware requirements

2 GB or higher recommended memory

## **Software requirements**

- Windows 7 or above
- Xcalibur (2.1 or above) or MSFileReader
- .NET Framework 4.5 environment

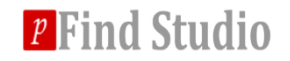

Step 1: Select the installer language(Figure 1). Now it only supports English and Chinese(Simplified).

| Installer L | anguage 🗾 🗾               |
|-------------|---------------------------|
| <b>D</b>    | Please select a language. |
|             | English 💌                 |
|             | OK Cancel                 |

Figure 1. Installer language

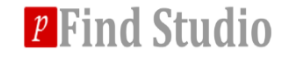

#### Step 2:Click Next to start the setup.

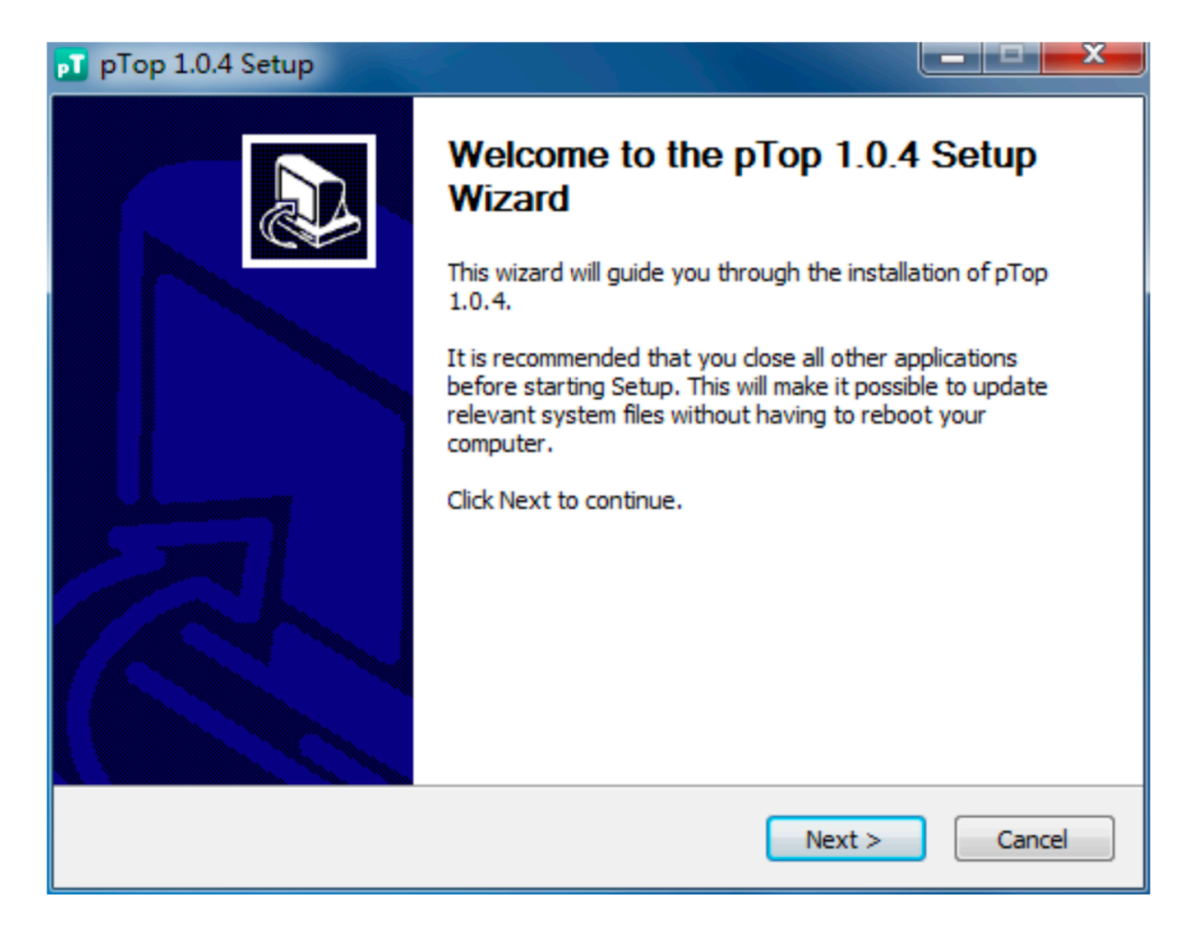

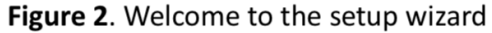

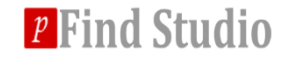

# Step 3:Choose the install Location. And D drive disk is recommended.

| pT pTop 1.0.4 Setup                                                                                                    |                                                              |
|----------------------------------------------------------------------------------------------------|--------------------------------------------------------------|
| Choose Install Location<br>Choose the folder in which to install pTop 1.0.4.                                                                | 1                                                            |
| Setup will install pTop 1.0.4 in the following folder. To<br>and select another folder. Click Install to start the in<br>Destination Folder | o install in a different folder, click Browse<br>stallation. |
| D:\Program Files (x86)\pTop                                                                                                    | Browse                                                       |
| Space required: 31.7MB<br>Space available: 15.5GB                                                                                           |                                                              |
| prop                                                                                                    | < <u>B</u> ack Install Cancel                                |

Figure 3. Choose install location

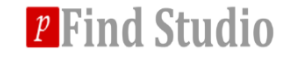

# Step 4: Just wait a few seconds, the Installation will be finished.

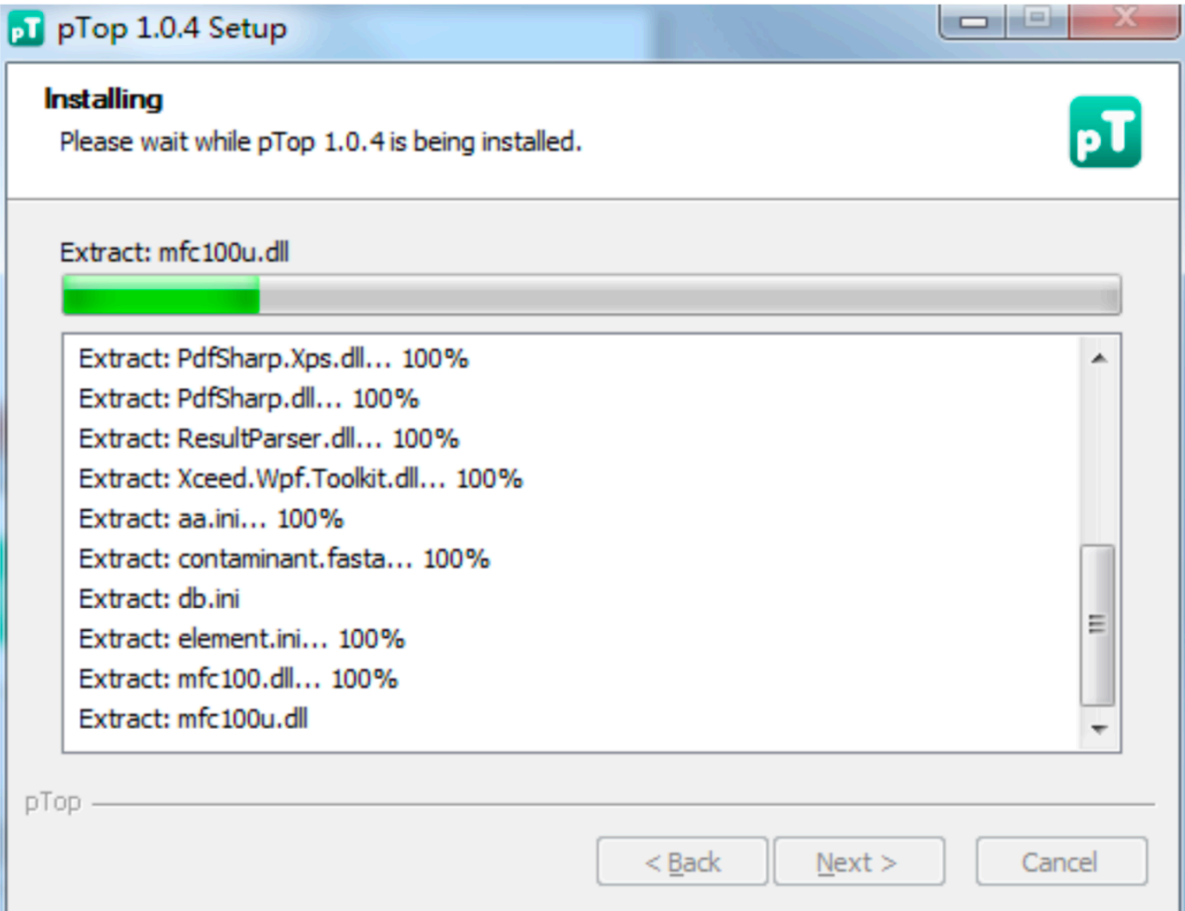

Step 5: Finally, you can check the box of run pTop and then click Finish to start pTop.

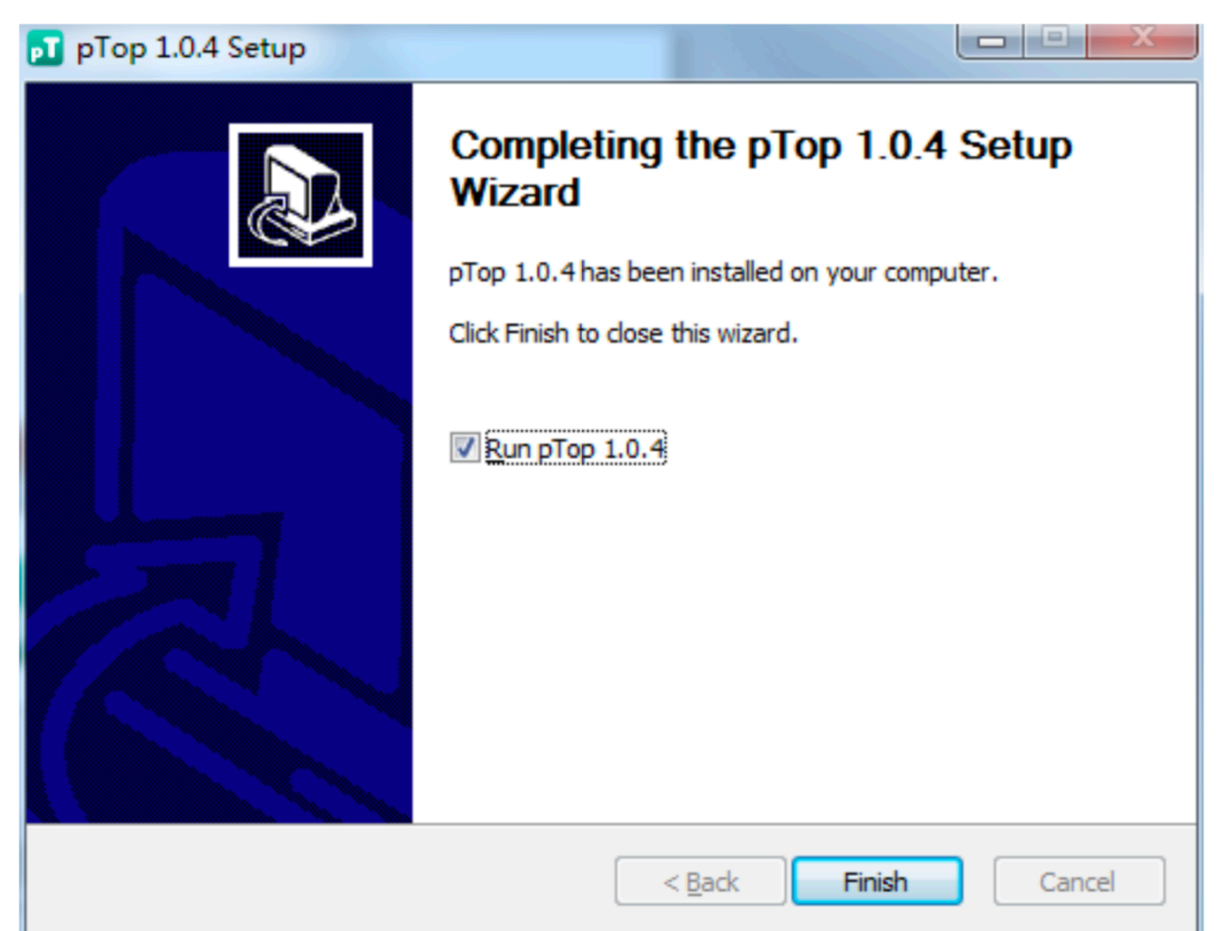

#### Software registration

Click pTop.exe and fill in personal information in the following information panel.

- **Send the information to** <u>**ptop**(*a*)ict.ac.cn</u>
- **\*** Apply for pTop.license.

| 🗊 License Dialog                                                                     | ×                            |  |  |  |  |  |  |
|--------------------------------------------------------------------------------------|------------------------------|--|--|--|--|--|--|
| User Name:                                                                           |                              |  |  |  |  |  |  |
| Institute/Company Name                                                               |                              |  |  |  |  |  |  |
| Country:                                                                             | China                        |  |  |  |  |  |  |
| How do you hear about<br>pTop from colleagues,<br>conferences, papers or<br>google?: |                              |  |  |  |  |  |  |
| Email Address:                                                                       |                              |  |  |  |  |  |  |
| Activation Code:                                                                     | 72C0FC51A281CA01AC8A0647AF5C |  |  |  |  |  |  |
| *What can pTop do for<br>you?                                                        |                              |  |  |  |  |  |  |
| Send Email                                                                           | Copy to Clipboard            |  |  |  |  |  |  |
| The email will be sent to ptop@ict.ac.cn for manual                                  |                              |  |  |  |  |  |  |
|                                                                                      |                              |  |  |  |  |  |  |
|                                                                                      |                              |  |  |  |  |  |  |

Put the pTop.license into pTop installation directory under the <u>pTop</u> folder.

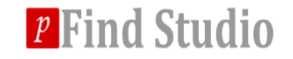

#### 1. Data import and preprocess.

# MS Data format: following formats are supported by pTop: RAW, MGF and PF.

| рТор                                                                       | _ | × |
|----------------------------------------------------------------------------|---|---|
| File Options Help                                                          |   |   |
|                                                                            |   | ÷ |
| MS Data Identification Summary                                             |   |   |
| MS Data Format : RAW MGF<br>MS Instrument : RAW<br>Data File List          |   | ^ |
| Files Size                                                                 |   |   |
| E:\test\IP_DATASETS\CPTAC_Intact_CR32B_24Aug15_Bane_15-( 454.416MB Add Add |   |   |
| Clear                                                                      |   |   |
| O File(s), O KB                                                            |   |   |
| Data Extraction                                                            |   |   |
| Precursors Detection                                                       |   |   |
| Isolation Width : 10 🗹 Mixture Spectra                                     |   | ~ |
| Save Report                                                                |   |   |
| Ready                                                                      |   |   |

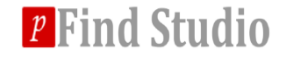

#### 1. Data import and preprocess.

#### MS Instrument determines which fragment ion series will be used for scoring. Now HCD, CID, ETD and UVPD are supported.

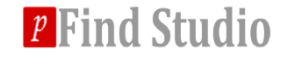

#### 1. Data import and preprocess.

#### Click Add to put the paths of input files in the list, the path or folder containing the tandem mass spectra.

| and a state of the state of the | - <b>-</b> |
|----------------------------------------------------------------------------------------------------|------------|
| File Options Help                                                                                                    |            |
|                                                                                                    | <b>a</b>   |
| MS Data Identification Summary                                                                                                    |            |
| MS Data       Identification       Summary         MS Data Format :       RAW         MS Instrument :       HCO         Data File List       HCO         E:/workspace/Data/Histone/PASS00070/2DLC_H4.raw       201.964MB         Deter       Clear         I file(s), 202.144 MB       Deter         O Data Extraction       Clear         Fecursors Detection       Mixture Spectra         Deconvolution       M/Z Tolerance : 20 ppm         Maximum Mass :       50000 S/N Ratio :                                                                                                    |            |
|                                                                                                    |            |
| 1 raw files                                                                                                    |            |

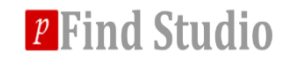

#### **\*** A) Select and import database.

| 🔂 рТор                           | H >> >> >> >> >> >> >> >> >> >> >> >> > |                             |                                                                                                    |                                                                     |       |   | - | - | <br>- | <br>- 0 <b>X</b> |
|----------------------------------|-----------------------------------------|-----------------------------|----------------------------------------------------------------------------------------------------|---------------------------------------------------------------------|-------|---|---|---|-------|------------------|
| File Options Help                | p                                       |                             |                                                                                                    |                                                                     |       |   |   |   |       |                  |
|                                  |                                         | _                           |                                                                                                    |                                                                     |       |   |   |   |       |                  |
| MS Data                          | Identification                          | Sur                         | nmary                                                                                                    |                                                                     |       |   |   |   |       |                  |
| <ul> <li>Database</li> </ul>     | Search                                  |                             |                                                                                                    |                                                                     |       |   |   |   |       |                  |
| Database :                       | stomize Database                        |                             |                                                                                                    |                                                                     |       |   |   |   |       |                  |
| Fragment Toleran                 | nce : * 20                              | opm v                       |                                                                                                    |                                                                     |       |   |   |   |       |                  |
| Max Modify Positi                | on: 3 🕏                                 |                             |                                                                                                    |                                                                     |       |   |   |   |       |                  |
| Add Modification                 |                                         |                             |                                                                                                    |                                                                     |       |   |   |   |       |                  |
| Fixed                            |                                         | <b></b>                     | Acetyl[AnyN-t<br>Acetyl[K]<br>Acetyl[Protein<br>Amidated[Any<br>Amidated[Pro<br>Ammonia-loss<br>Biotin[AnyN-t<br>Biotin[K] | erm]<br>N-term]<br>/C-term]<br>teinC-term]<br>:[AnyN-termC]<br>erm] | 1     | ŧ |   |   |       |                  |
| Variable                         |                                         | <ul><li></li><li></li></ul> | C+12[AnyN-tr<br>Carbamidome<br>Carbamyl[Any<br>Carbamyl[K]<br>Carboxymethy<br>Cation_Na[An<br>Cation_Na[An<br>Cation_Na[D] | erm]<br>thyl[C]<br>/N-term]<br>yl[C]<br>yyC-term]                   |       | - |   |   |       |                  |
|                                  |                                         |                             | Display A                                                                                                    | 11                                                                  | Edit. |   |   |   |       |                  |
| <ul> <li>Result Filte</li> </ul> | er                                      |                             |                                                                                                    |                                                                     |       |   |   |   |       |                  |
| FDR ≤ 1                          | 96                                      |                             |                                                                                                    |                                                                     |       |   |   |   |       |                  |
| - Output                         |                                         |                             |                                                                                                    |                                                                     |       |   |   |   |       |                  |
| Save Report                      |                                         |                             |                                                                                                    |                                                                     |       |   |   |   |       |                  |
|                                  |                                         |                             |                                                                                                    |                                                                     |       |   |   |   |       |                  |
|                                  |                                         |                             |                                                                                                    |                                                                     |       |   |   |   |       |                  |
|                                  |                                         |                             |                                                                                                    |                                                                     |       |   |   |   |       |                  |
| 1 raw files                      |                                         |                             |                                                                                                    |                                                                     |       |   |   |   |       |                  |

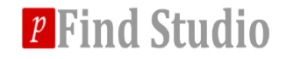

#### \* A) Select and import database.

Add contaminated proteins to the database if it doesn't contain them.

| pConfig<br>ool |                 |                                                                                             |  |
|----------------|-----------------|---------------------------------------------------------------------------------------------|--|
| atabase        | es              |                                                                                             |  |
| Name           | Path            |                                                                                             |  |
|                | 🗘 Database Info | rmation                                                                                     |  |
|                | Name:           | human_histones                                                                              |  |
|                | Path:           | E:\workspace\Data\database\human_histones.fasta                                             |  |
|                | Note: Pleas     | e input a target-only database. pTop will generate the target-decoy database automatically. |  |
|                |                 | OK                                                                                          |  |
|                |                 |                                                                                             |  |
|                | _               |                                                                                             |  |
|                |                 |                                                                                             |  |
|                |                 | dd Dalata Sava                                                                              |  |

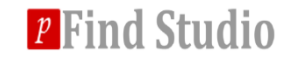

#### **\*** B) Select the modifications.

| 🚮 рТор                     |                                                                          |                                                                                                    |                                                                                                    |      |  |  |
|----------------------------|--------------------------------------------------------------------------|----------------------------------------------------------------------------------------------------|----------------------------------------------------------------------------------------------------|------|--|--|
| File Options               | Help                                                                     |                                                                                                    |                                                                                                    |      |  |  |
| i 🖻 🗁 🔜 🕨                  | · 💼                                                                      |                                                                                                    |                                                                                                    |      |  |  |
| MS Data                    | Identification                                                           | Sum                                                                                                    | mary                                                                                                    |      |  |  |
| 🔿 Datab                    | ase Search                                                               |                                                                                                    |                                                                                                    |      |  |  |
| Database :                 | human_histones                                                           | -                                                                                                    |                                                                                                    |      |  |  |
| Precursor T                | olerance : ± 2.2                                                         | a *                                                                                                    |                                                                                                    |      |  |  |
| Fragment T                 | olerance : ± 20 p                                                        | pm -                                                                                                    |                                                                                                    |      |  |  |
| Max Modify                 | Position : 3 🗘                                                           |                                                                                                    |                                                                                                    |      |  |  |
| Add Modifie                | ation                                                                    |                                                                                                    |                                                                                                    |      |  |  |
| Fixed<br>Variable          | Acetyl[AnyN-term]<br>Acetyl[K]<br>Phospho[S]<br>Phospho[T]<br>Phospho[Y] | <ul> <li>•</li> <li>•</li> <li>•&lt;</li></ul> | Ala->Trp[A]<br>Ala->Tyr[A]<br>Ala->Xla[A]<br>Amidated[AnyC-term]<br>Amidated[ProteinC-term]<br>Amidine[K]<br>Amidino[C]<br>Amino[Y]<br>Ammonia-loss[AnyN-termC]<br>Ammonia-loss[ProteinN-termS]<br>Ammonia-loss[ProteinN-termT]<br>Ammonia-loss[ProteinN-termT]<br>Ammonia-loss[ProteinN-termT] | *    |  |  |
|                            |                                                                          |                                                                                                    | Display All                                                                                                    | Edit |  |  |
| <ul> <li>Result</li> </ul> | Filter                                                                   |                                                                                                    |                                                                                                    |      |  |  |
| FDR ≤ 1                    | %                                                                        |                                                                                                    |                                                                                                    |      |  |  |
| 🗧 🖬 Output                 |                                                                          |                                                                                                    |                                                                                                    |      |  |  |
| Save Report                |                                                                          |                                                                                                    |                                                                                                    |      |  |  |
|                            |                                                                          |                                                                                                    |                                                                                                    |      |  |  |
|                            |                                                                          |                                                                                                    |                                                                                                    |      |  |  |
| 1 raw files                |                                                                          |                                                                                                    |                                                                                                    |      |  |  |

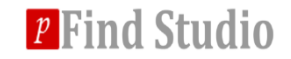

#### **\*** B) Select the modifications.

| 🚮 рТор              |                                                                          |                                                                                                    |                                                                                                    |      |  | × |
|---------------------|--------------------------------------------------------------------------|----------------------------------------------------------------------------------------------------|----------------------------------------------------------------------------------------------------|------|--|---|
| File <u>Options</u> | Help                                                                     |                                                                                                    |                                                                                                    |      |  |   |
| i 🖻 🗁 📄 🕨           | · 💼                                                                      |                                                                                                    |                                                                                                    |      |  |   |
| MS Data             | Identification                                                           | Sum                                                                                                    | mary                                                                                                    |      |  |   |
| 🔿 Datab             | ase Search                                                               |                                                                                                    |                                                                                                    |      |  |   |
| Database :          | human_histones                                                           | -                                                                                                    |                                                                                                    |      |  |   |
| Precursor To        | olerance : ± 2.2 Da                                                      | *                                                                                                    |                                                                                                    |      |  |   |
| Fragment To         | olerance : ± 20 pp                                                       |                                                                                                    |                                                                                                    |      |  |   |
| Max Modify          | Position : 3 🗘                                                           |                                                                                                    |                                                                                                    |      |  |   |
| Add Modific         | ation                                                                    |                                                                                                    |                                                                                                    |      |  |   |
| Fixed<br>Variable   | Acetyl[AnyN-term]<br>Acetyl[K]<br>Phospho[S]<br>Phospho[T]<br>Phospho[Y] | <ul> <li></li> <li></li></ul> | Ala->Trp[A]<br>Ala->Tyr[A]<br>Ala->Xia[A]<br>Ala->Xia[A]<br>Amidated[AnyC-term]<br>Amidiated[ProteinC-term]<br>Amidine[AnyN-term]<br>Amidino[C]<br>Amino[C]<br>Amino[V]<br>Ammonia-loss[AnyN-termC]<br>Ammonia-loss[ProteinN-termT]<br>Ammonia-loss[ProteinN-termT]<br>Ammonia-loss[ProteinN-termT]<br>Ammonia-loss[ProteinN-term] | Edit |  |   |
|                     | t Filter<br>%                                                            |                                                                                                    |                                                                                                    |      |  |   |
| Output              |                                                                          |                                                                                                    |                                                                                                    |      |  |   |
| Save Report         |                                                                          |                                                                                                    |                                                                                                    |      |  |   |
| 1 El                |                                                                          |                                                                                                    |                                                                                                    |      |  |   |

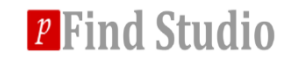

#### **\*** B) Select the modifications.

#### You can add a custom modification.

| 1                         |         | (       | -                 |                          |   |       | D  |   |
|---------------------------|---------|---------|-------------------|--------------------------|---|-------|----|---|
| lodifications             |         |         | Modification I    | Modification Information |   |       |    |   |
| Search                    |         |         | Name:             |                          |   |       |    |   |
| Name                      | Mass    | Compo   | Composition:      |                          |   | Edit  | in |   |
| 2-dimethylsuccinyl[C]     | 144.042 | H(8)C(  |                   |                          |   |       |    | ~ |
| 2-monomethylsuccinyl[C]   | 130.026 | H(6)C(  |                   |                          |   | _     |    |   |
| 2-nitrobenzyl[Y]          | 135.032 | H(5)C(  | Mass:             |                          |   |       |    |   |
| 2-succinyl[C]             | 116.010 | H(4)C(4 |                   |                          |   | _     |    |   |
| 2HPG[R]                   | 282.052 | H(10)C  | Position:         | Anywhere                 |   | •     |    |   |
| 3-deoxyglucosone[R]       | 144.042 | H(8)C(  |                   |                          |   |       |    |   |
| 3-phosphoglyceryl[K]      | 167.982 | H(5)C(  |                   |                          |   |       |    |   |
| 3sulfo[AnyN-term]         | 183.983 | H(4)C(  | Sites:            |                          |   |       |    |   |
| 4-ONE+Delta_H(-2)O(-1)[C] | 136.088 | H(12)C  |                   |                          |   |       |    |   |
| 4-ONE+Delta_H(-2)O(-1)[H] | 136.088 | H(12)C  | Neutral Loss:     |                          |   |       |    |   |
| 4-ONE+Delta_H(-2)O(-1)[K] | 136.088 | H(12)C  | recurren coss.    |                          |   |       |    |   |
| 4-ONE[C]                  | 154.099 | H(14)C  |                   |                          |   |       |    |   |
| 4-ONE[H]                  | 154.099 | H(14)C  | Is Common:        | Common                   |   |       |    |   |
| 4-ONE[K]                  | 154.099 | H(14)C  |                   |                          |   |       |    |   |
| 4AcAllylGal[C]            | 372.142 | H(24)C  |                   |                          |   |       |    |   |
| ADP-Ribosyl[C]            | 541.061 | H(21)C  |                   | Apply                    |   |       |    |   |
| ADP-Ribosyl[D]            | 541.061 | H(21)C  |                   |                          | _ |       |    |   |
| ADP-Ribosyl[E]            | 541.061 | H(21)C  | zohulololzohulei  | TOTOTO L                 | - | 10100 |    |   |
| ADP-Ribosyl[K]            | 541.061 | H(21)C( | (15)N(5)O(13)P(2) | NORMAL                   | к | False |    |   |
| ADP-Ribosyl[N]            | 541.061 | H(21)C( | (15)N(5)O(13)P(2) | NORMAL                   | N | False |    | - |
| ADR-Ribory/IR1            | 541.061 | H(21)C( | 15)N/5)O(12)D(2)  | NORMAL                   | R | Falca |    |   |

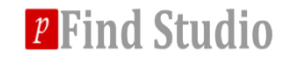

# Searching...

| 🖬 pT  | op II II II II II II II | P - 21                   |                      |              |        | - | - | - |      |      | - | - D -X | - |
|-------|-------------------------|--------------------------|----------------------|--------------|--------|---|---|---|------|------|---|--------|---|
| File  | Options Help            |                          |                      |              |        |   |   |   |      |      |   |        |   |
| 101   | 8 🖬 🕨 🖬                 |                          |                      |              |        |   |   |   |      |      |   |        |   |
| MC    | Data I                  | deptification            | Summany              |              |        |   |   |   |      |      |   |        | 1 |
| 113   |                         | Dentification            | ourninary            |              |        |   |   |   |      |      |   |        |   |
| (     | MS Data                 |                          |                      |              |        |   |   |   |      |      |   |        |   |
|       | Property                |                          | Value                |              |        |   |   |   |      |      |   |        |   |
|       | Format                  | RAW                      | 10.00                |              |        |   |   |   |      |      |   |        |   |
|       | Instrument              | HCD                      |                      |              |        |   |   |   |      |      |   |        |   |
|       | Data File List          | E:\worksp                | ace\Data\Histone\PAS | 500070\2DLC_ | H4.raw |   |   |   |      |      |   |        |   |
|       | Isolation Width         | 10                       |                      |              |        |   |   |   |      |      |   |        |   |
|       | Mixture Spectra         | True                     |                      |              |        |   |   |   |      |      |   |        |   |
|       | Model                   | svm                      |                      |              |        |   |   |   |      |      |   |        |   |
|       | Max Charge              | 30                       |                      |              |        |   |   |   |      |      |   |        |   |
|       | Max Mass                | 50000                    |                      |              |        |   |   |   |      |      |   |        |   |
|       | S/N Ratio               | 1.5                      |                      |              |        |   |   |   |      |      |   |        |   |
|       | Decimal Places of M/Z   | 5                        |                      |              |        |   |   |   |      |      |   |        |   |
|       | Decimal Places of Inten | sity 1                   |                      |              |        |   |   |   |      |      |   |        |   |
| ۲     | Identification          |                          |                      |              |        |   |   |   |      |      |   |        | Ξ |
|       | Property                | Va                       | lue                  |              |        |   |   |   |      |      |   |        |   |
|       | Database                | human_his                | stones               |              |        |   |   |   |      |      |   |        |   |
|       | Precursor Tolerance     | ±2.2 Da                  |                      |              |        |   |   |   |      |      |   |        |   |
|       | Fragment Tolerance      | ±20 ppm                  |                      |              |        |   |   |   |      |      |   |        |   |
|       | Max Modify Position     | 3                        |                      |              |        |   |   |   |      |      |   |        |   |
|       | Fixed Modifications     | test dites               | di tarma             |              |        |   |   |   |      |      |   | _      |   |
|       |                         | Acetyl Any<br>Acetyl [K] | w-term]              |              |        |   |   |   |      |      |   |        |   |
|       | Variable Modifications  | Phospho[S                | ]                    |              |        |   |   |   |      |      |   |        |   |
|       |                         | Phospho(Y                | i                    |              |        |   |   |   |      |      |   |        |   |
|       | FDR                     | 1                        | -                    |              |        |   |   |   |      |      |   |        |   |
|       |                         |                          |                      |              |        |   |   |   |      |      | _ |        |   |
|       |                         |                          |                      |              |        |   |   |   | Save | Star | t | Stop   |   |
|       |                         |                          |                      |              |        |   |   |   |      |      |   |        | * |
| - 🔳 🕻 | Dutput                  |                          |                      |              |        |   |   |   |      |      |   |        |   |
| Sau   | e Report                |                          |                      |              |        |   |   |   |      |      |   |        |   |
| 201   | e nepore                |                          |                      |              |        |   |   |   |      |      |   |        |   |
|       |                         |                          |                      |              |        |   |   |   |      |      |   |        |   |
|       |                         |                          |                      |              |        |   |   |   |      |      |   |        |   |
|       |                         |                          |                      |              |        |   |   |   |      |      |   |        |   |
|       |                         |                          |                      |              |        |   |   |   |      |      |   |        |   |
| 1 raw | files                   |                          |                      |              |        |   |   |   |      |      |   |        |   |

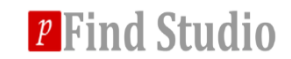

# Searching completed

|                                                                                                 | <b>1</b>    | рТор                  |                |                                        | >                      | ×         | . II<br>前  |
|-------------------------------------------------------------------------------------------------|-------------|-----------------------|----------------|----------------------------------------|------------------------|-----------|------------|
|                                                                                                 | File        | Options Help          |                |                                        |                        |           | ۱r         |
|                                                                                                 | : 📄         | 🗁 🔜 🕨 🔳               |                |                                        |                        | Ŧ         | 1F         |
|                                                                                                 | MS          | 5 Data                | Identification | Summary                                |                        |           | 5:         |
| -                                                                                               |             | Isolation Width       | 10             |                                        |                        | ^         | -          |
|                                                                                                 |             | Mixture Spectra       | True           |                                        |                        |           | 7:         |
| -                                                                                               |             | Max Charge            | 30             |                                        |                        |           | 5          |
|                                                                                                 |             | M/Z Tolerance         | 20             |                                        |                        |           | Z<br>前     |
| -                                                                                               |             | Max Mass              | 50000          |                                        |                        |           | -          |
|                                                                                                 |             | S/N Ratio             | 1.5            |                                        |                        |           | 5.         |
| -                                                                                               |             | Decimal Places of M/  | Z 5            |                                        |                        |           | F          |
|                                                                                                 |             | Decimal Places of Int | tensity 1      |                                        |                        |           | 15         |
| -                                                                                               | $\odot$     | ) Identification      |                |                                        |                        |           | F          |
|                                                                                                 |             | Property              |                | ×                                      |                        |           | þį         |
| -                                                                                               |             | Database              | humar          |                                        |                        | -         |            |
|                                                                                                 |             | Precursor Tolerance   | ±3.2 [         | Work donal                             |                        |           | 6:         |
| -                                                                                               |             | Fragment Tolerance    | ±20 p          | WORK GOIle:                            |                        |           | - 1        |
|                                                                                                 |             | Max Modify Position   | 2              |                                        |                        |           | 17<br>D    |
|                                                                                                 |             | Fixed Modification    | is Acetyl      | [[]]]]]]]]]]]]]]]]]]]]]]]]]]]]]]]]]]]] |                        |           |            |
|                                                                                                 |             | Variable Modification | IS             | 确定                                     |                        |           | 7.         |
|                                                                                                 |             | FDR                   | 1%             |                                        |                        |           | ŀ          |
|                                                                                                 |             |                       |                |                                        |                        |           | 1<br>57    |
|                                                                                                 |             |                       |                |                                        | Save Start Stop        |           | f          |
|                                                                                                 |             |                       |                |                                        |                        | $\sim$    | la<br>bi   |
|                                                                                                 | C 🖬 Output  |                       |                |                                        |                        |           |            |
|                                                                                                 | Save Report |                       |                |                                        |                        |           |            |
|                                                                                                 |             |                       |                |                                        |                        | $^{\sim}$ | 守          |
|                                                                                                 |             |                       |                |                                        |                        |           | <b>D</b> . |
| [pTop] Indexing<br>[Error] Cannot open the database file: E:\pTop安装测试\Data\human_histones.fasta |             |                       |                |                                        |                        |           | Þ          |
|                                                                                                 |             |                       |                |                                        | a\human_histones.fasta |           | <b>D</b> . |
|                                                                                                 |             |                       |                |                                        |                        | ×         | )7         |
|                                                                                                 | Running     |                       |                |                                        |                        |           |            |

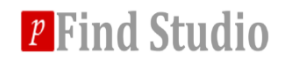

#### **Contents of search results files**

# In the same path of the input data, you can see a folder with the same name of MGF file.

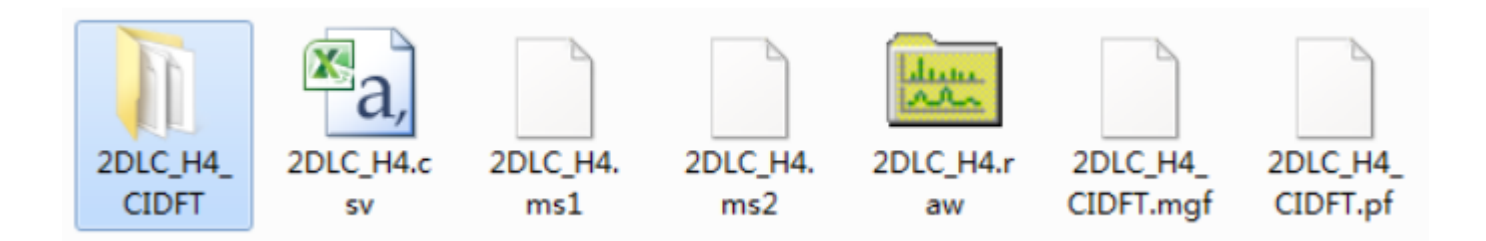

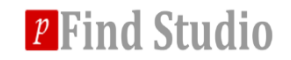

#### **Contents of search results files**

# In the folder, there are 5 files for each search. They are .plabel, .cfg, filter.csv, query.txt and summary.txt. And the finally identification reports are list in the filter.csv file.

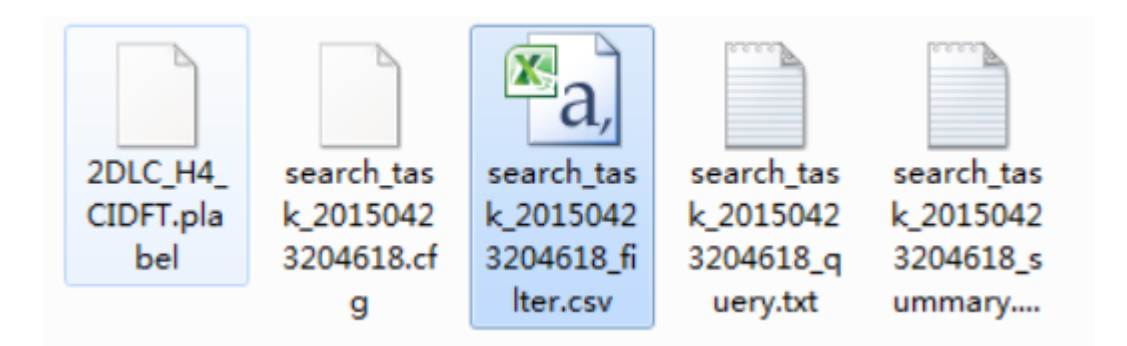

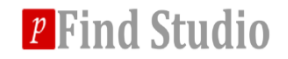

#### **View search results**

#### \* pLabel: Result statistics

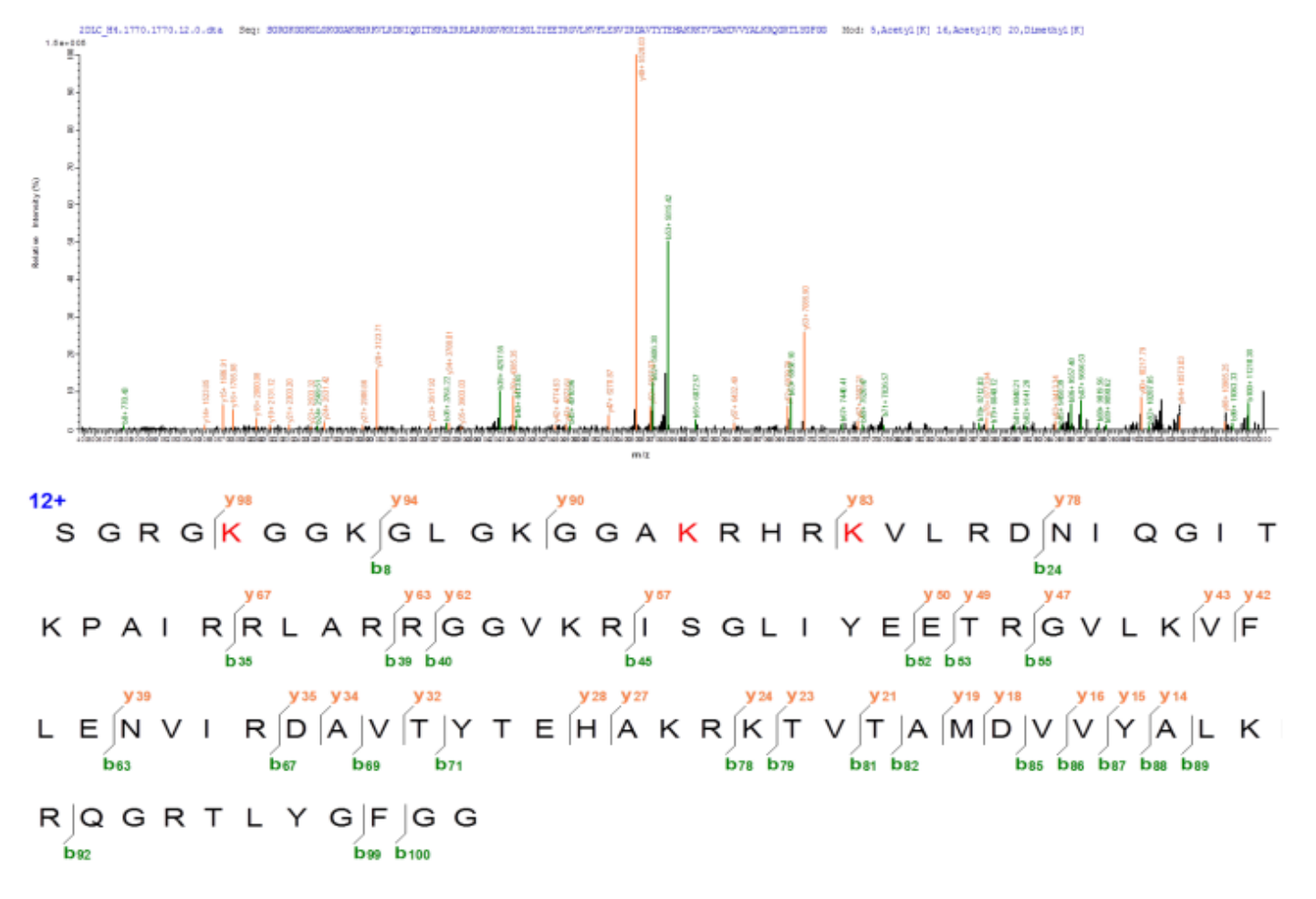

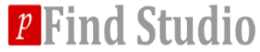

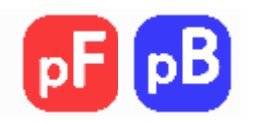

# Thank you for using pTop 1.2!

# If you have any questions, please contact <u>ptop@ict.ac.cn</u> or <u>rxsun@ict.ac.cn</u>.

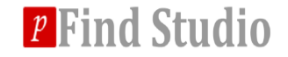